# **User Manual For PRA Training Program Registration**

- Enter the given link in the search bar https://pra-borpunjab.gov.pk/
- Home screen will appear.
- Click on the "Trainee Portal" menu given on the right most corner of the screen.

| My Location: Lahore                  |                     |                                |                                       |                         | info@pra-borpu              | njab.gov.pk 🖗       | Settings 🔅                          |
|--------------------------------------|---------------------|--------------------------------|---------------------------------------|-------------------------|-----------------------------|---------------------|-------------------------------------|
| Punjab Revenue Academy<br>08000-9212 | Home<br>کھوم<br>ھوم | About Us<br>لللہ<br>ہمارے بارے | Course Registration<br>کوریس رجسٹریشن | We Offer<br>پماری خدمات | Our Campuses<br>بمارے کیمپس | Info Desk<br>کلومات | Trainee Portal<br>O<br>لٹرینی پورٹل |
| LADING THE DAME TO BE                | A ANTON             | A start and a start            | Contract States                       | 1.00                    |                             | 4                   |                                     |

- Login screen will appear.
- If you are already registered, enter your CNIC and Password.
- Click on the login button.

#### OR

• Click on the "Sign Up" link to get registered.

### LOGIN

| Enter your CNIC and Passy             | word For Login                |                          |
|---------------------------------------|-------------------------------|--------------------------|
| CNIC                                  |                               |                          |
| Password                              |                               |                          |
| Forgot Password <sup>2</sup> Click he | Don't have an account Sign up | use this link to sign up |

## Sign Up:

- Enter your Name.
- Enter your CNIC
- Enter your Mobile Number.
- Select your trainee program from the drop-down list.
- Enter your Email address.
- Enter your Password.
- Click on the "Sign Up" button.

| Name *                            |   |
|-----------------------------------|---|
| Full Name                         |   |
| CNIC                              |   |
| CNIC (Without Dashes)             |   |
| Mobile Number *                   |   |
| 923                               |   |
| Training Program * Select Pragram | ~ |
| Email Address *                   |   |
| Password *                        |   |
| Password                          | ۲ |
|                                   |   |

Note : Enter correct particulars as these particulars are not editable except your password.

- Your account will be created.
- Verification screen will appear.
- A verification code will be sent at your mobile number and email address.
- Enter the verification code.
- Click on the "Submit" button.
- Your account has been verified and you can login now.
- Click on the "Login" link.

# Account Created

Your Account has been successfully created. In order to verify your account, please enter the verification code that was sent to you via Email or SMS below. Enter Verification Code SUBMIT Go back to Login Click here Account Verification Lick to move to the Login page Your Account has been successfully verified. You can now proceed to Login.

### Steps to get Login:

- Once registration is successful, click on the "Login" link.
- Employee profile screen will appear.
- There are following sections for employee profile.

### **Personal Data:**

- Employee's CNIC will be fixed value.
- Enter employee name, father name, gender, date of birth, domicile, marital status, nationality, religion and blood group.
- All the particulars with \* are mandatory fields.

#### **Personal Data**

| CNIC *           | 6110186533999     |   |
|------------------|-------------------|---|
| Name *           | ENTER NAME        |   |
| Father Name *    | ENTER FATHER NAME |   |
| Gender *         | MALE              | ~ |
| Date of Birth *  | 15/01/1988        |   |
| Domicile *       | RAWALPINDI        | ~ |
| Marital Status * | SINGLE            | ~ |
| Nationality *    | PAKISTAN          | ~ |
| Religion *       | ISLAM             |   |
| Blood Group *    | В+                |   |

## **Contact Information:**

- In the contact information section, mobile number and email address are fixed particulars.
- Enter whatsapp number, residential phone number (If any), permanent address and present address.
- All the particulars with \* are mandatory fields.

# **Contact Information**

| Mobile *                       | 923125673454                         |
|--------------------------------|--------------------------------------|
| Whats App No *                 | ENTER WHATS APP NO.                  |
| Residential Phone No. (If any) | ENTER RESIDENTIAL PHONE NO. (IF ANY) |
| E-Mail Address *               | ADILFAROOQI080@YAHOO.COM             |
| Permanent Address *            | ENTER PERMANENT ADDRESS              |
| Present Address *              | ENTER PRESENT ADDRESS                |

### **Qualification :**

- Enter your highest qualification, specialization/subject, year of passing, grade/division and name of institute.
- In Specialization/Subject you have to enter your subjects. e.g if your highest qualification is Masters, enter your specialization subject like english, urdu, computer sciences etc.
- All the particulars with \* are mandatory fields.

| Highest Qualification *    | MASTERS ~             |
|----------------------------|-----------------------|
| Specialization / Subject * | COMPUTER SCIENCES     |
| Year of Passing *          | ENTER YEAR OF PASSING |
| Grade/ Division *          | ENTER GRADE/ DIVISION |
| Institute *                | ENTER INSTITUTE       |

### Job Related Data:

- Entry in service data:
  - Enter date of entry in board of revenue punjab.
  - Select designation at service entry,enter pay scale,place of posting and name of office joined.
  - All the particulars with \* are mandatory fields.

| Entry in Service Data                                 |                                     |   |
|-------------------------------------------------------|-------------------------------------|---|
| Date of Entry in service in Board of Revenue Punjab * | DD/MM/YYYY                          |   |
| Designation at Service Entry *                        | SELECT DESIGNATION AT SERVICE ENTRY | ~ |
| Pay Scales (BPS) *                                    | ENTER PAY SCALES (BPS)              |   |
| Place of first Posting*                               | SELECT DISTRICT                     | ~ |
| Name of office Joined*                                | ENTER NAME OF OFFICE JOINED         |   |

- Current position data:
  - Enter current designation, current pay scale, place of current posting, name of current office and date of last promotion.
  - All the particulars with \* are mandatory fields.

#### Qualification

| Current Position Data           |                               |   |
|---------------------------------|-------------------------------|---|
| Current Designation *           | SELECT CURRENT DESIGNATION    | ~ |
| Current Pay Scale (BPS)*        | ENTER CURRENT PAY SCALE (BPS) |   |
| Place of Current Posting *      | SELECT DISTRICT               | ~ |
| Name of Current Office *        | ENTER NAME OF CURRENT OFFICE  |   |
| Date of Last Promotion (if any) | DD/MM/YYYY                    |   |

## **Emergency Contact:**

- Enter data for emergency contact.
- Enter the name of the person.
- Select a relationship with that person. From the drop-down list
- Enter mobile number and postal address.
- All the particulars with \* are mandatory fields.

# **Emergency Contact**

| Name *           | ENTER NAME          |
|------------------|---------------------|
| Relationship *   | BROTHER             |
| Mobile Number *  | ENTER MOBILE NUMBER |
| Postal Address * | RAWALPINDI          |

## **Recently Trainings Programs Already Attended (If any):**

- Enter Recently Training Programs Already Attended (If any).
- Users can add up to 5 training programs.

## Recently Trainings Programs Already Attended (If any)

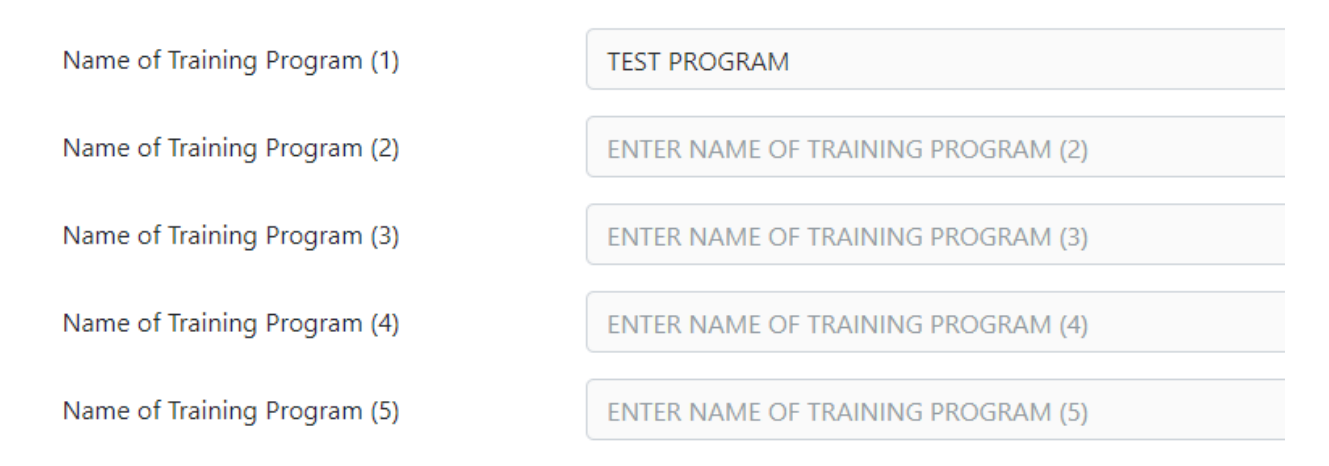

## **Current Trainings Program Joined:**

• Select the current training program you joined from the given drop-down list.

## **Current Trainings Program Joined**

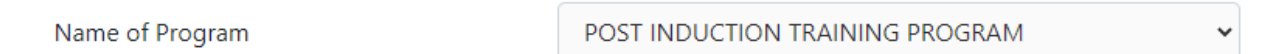

### **Picture :**

- Upload your profile picture.
- Click on the "Attach Photo" button.
- Select a picture from your system.
- Click on the "Attach Photo" button.
- Profile picture will be uploaded successfully.

### Submission:

- Click on the "Save" button to save data in draft.
- Click on the "Submit" button to submit employee profile data.

- Once clicked on the "submit" button, a confirmation pop-up will appear on the screen.
- Click on the "Agree" button to agree that all the entered particulars are correct.

NOTE: Once clicked on the "Agree" button, the user will not be able to edit his/her data.

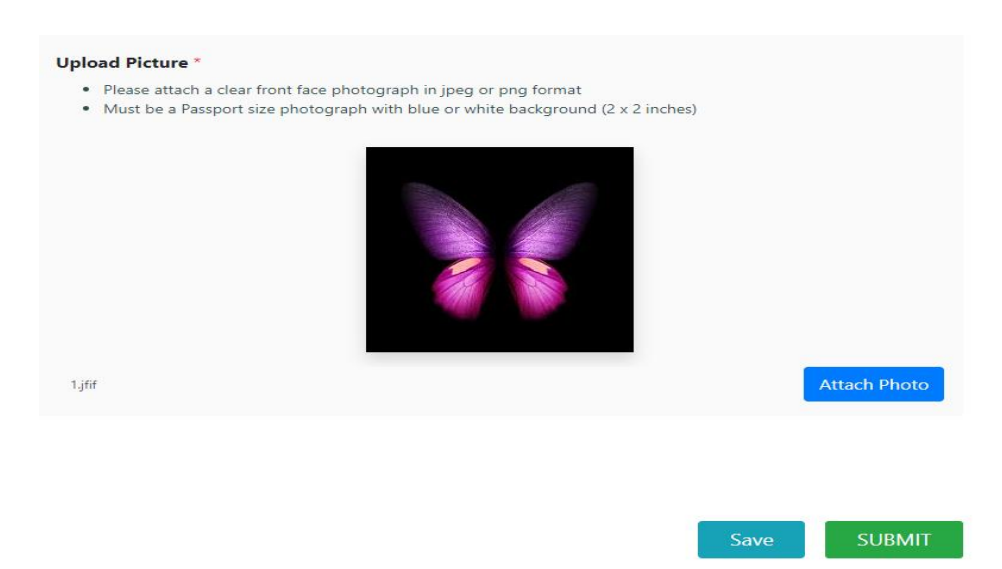

### **Employee Profile:**

11

- Once data has been submitted the user will be directed to the dashboard.
- Profile status will be shown as "Completed".
- Click on the "View Profile" link to check employee profile summary.

| PUNJAB REVENUE ACADEMY                                                                                                    |                                                                                                    |                                             |
|----------------------------------------------------------------------------------------------------|----------------------------------------------------------------------------------------------------|---------------------------------------------|
| Welcome To PRA Online<br>The Punjab Revenue Academy is the specialized pret<br>Government of the Punjab, established to caterfor the<br>Administration thatotherwise constitutes the backbor<br>The envisaged training paradigm is to create a high<br>from entry level operator (Patwari) to thehighest lev<br>Board of Revenue (BOR) Punjab is the ultimate Reve<br>functions: | nium training instituteof the Board of Revenue,<br>le present and future needs of Land Revenue<br>ne of civil administration in the country.<br>y skilled human capitalby encompassing entire vertical<br>el adjudicator and all tiers in bet<br>click to view profile<br>summary<br>evenue matters,and | Haris Zafar<br>Patwari (UT)<br>View Profile |
| PRA Training ToolKit                                                                                                    | Exams                                                                                                    | Syllabus                                    |
| Download                                                                                                    | View Details                                                                                                    | View Details                                |
| Glossary                                                                                                    | Course Materials                                                                                                    |                                             |
| View Details                                                                                                    | View Details                                                                                                    |                                             |

#### **Profile Details**

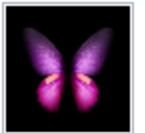

| Revised Data                                          |                                                                                                    |
|-------------------------------------------------------|----------------------------------------------------------------------------------------------------|
|                                                       |                                                                                                    |
| Name:                                                 | HARISZAFAR                                                                                                    |
| Father Name:                                          | ZASAR                                                                                                    |
| CNIC:                                                 | 3230472453137                                                                                                    |
| Gender:                                               | MALE                                                                                                    |
| Date of Birth:                                        | 12-31-1991                                                                                                    |
| Domicile:                                             | RAWALPINDI                                                                                                    |
| Marital Statuc                                        | SNGL                                                                                                    |
| Nationality:                                          | PACISTAN                                                                                                    |
| Religion:                                             | ISLAM                                                                                                    |
| Blood Group:                                          | *                                                                                                    |
| Contact Information                                   |                                                                                                    |
|                                                       |                                                                                                    |
| Mabile:                                               | 922115031323                                                                                                    |
| Whats App No:                                         | 923115031323                                                                                                    |
| Residential Phone No.:                                |                                                                                                    |
| E-Mail Address:                                       | HARS_AST@HUTMALCOM                                                                                                    |
| Permanent Address:                                    | 15T FLOOR OFFICE NUMBER 6, MB CITY MALL PLAZA IB MARKAZ ISLAMABAD                                                                                                    |
| Precent Addreoc                                       | TST FLOOR OFFICE NUMBER 6, ME CITY MALL PLAZA IE MARKAZ ISLAMARAD                                                                                                    |
| Qualification Details                                 |                                                                                                    |
| Highert Qualification:                                | MASTERS                                                                                                    |
| Specialization:                                       | ENGLISH                                                                                                    |
| Year of Passing:                                      | 2016                                                                                                    |
| Grade/ Dividion:                                      | Å                                                                                                    |
| Institute:                                            | ARID                                                                                                    |
| Inh Dadward Ports                                     |                                                                                                    |
|                                                       |                                                                                                    |
| Date of Entry in service in Board of Revenue Punjab:  | 07-07-2017                                                                                                    |
| Designation at Service Entry:                         | PATWARI (UT)                                                                                                    |
| Pay Scales (BPS):                                     | 17                                                                                                    |
| Place of first Posting:                               | DISTRICT: RAWALPINDI TEHSHIL: RAWALPINDI                                                                                                    |
| Name of office Joined:                                | PRA                                                                                                    |
| Current Designation:                                  | PATWARI (UT)                                                                                                    |
| Current Pay Scale (RPS):                              | 17                                                                                                    |
| Place of Current Porting:                             | DISTRICT: RAWALPINDI TEHSHIL: RAWALPINDI                                                                                                    |
| Name of Current Office:                               | PRA                                                                                                    |
| Date of Last Promotion                                | 03-10-2022                                                                                                    |
| Entergency Contact                                    |                                                                                                    |
| Namar                                                 | 74/40                                                                                                    |
| Relationship:                                         | TATHER                                                                                                    |
| Noble Norther                                         | 03524335554                                                                                                    |
| Roan Address                                          | KCT DIODD OCDICE NUMBER C, MR OTY MALL RLATA IN MARVATICLAMARAD                                                                                                    |
| Bostal Address                                        | KT D OOD OCD/C NUMBER C NR OTY MALL REATA IN MARKAT ICLAMARAD                                                                                                    |
|                                                       | THE COMPACT OF COMPACT IN THE MET THE PART OF THE PART OF THE PART |
| Recently Trainings Programs Already Attended ((f any) |                                                                                                    |
| Training (1):                                         | TEST PROGRAM                                                                                                    |
| Current Trainings Program Joined                      |                                                                                                    |
| Normal Processor                                      |                                                                                                    |
| ILADE ST FISHARD.                                     | PROVENDED THE CONTRACT OF A DESCRIPTION OF A DESCRIPTION OF                                                                                                    |

### Logout:

• Click on the logout menu to logout from your profile.

#### Forgot Password:

- If you forgot your password, click on the link given in front of "Forgot Password".
- Enter your Email address.
- Click on the "Submit" button.

- An Email will be sent to your Email address from PRA to reset your password.
- Click on the link named as "Reset Password"
- Enter your new password.
- Go to the "Login" Page.
- Enter your CNIC and updated password.

## LOGIN

| d                  |                             |   |
|--------------------|-----------------------------|---|
| 4                  |                             |   |
|                    |                             | ۲ |
| ssword: Click here | click if you forgot         |   |
|                    | password                    |   |
| ··                 |                             |   |
| Don                | 't have an account? Sign up |   |

### Forgot Password

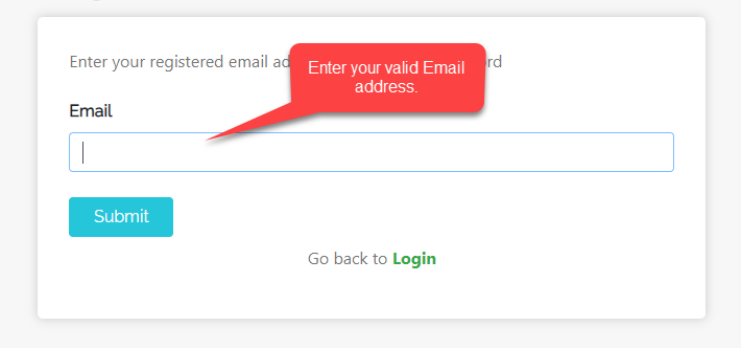

Please click the link below to reset your password.

Reset Password